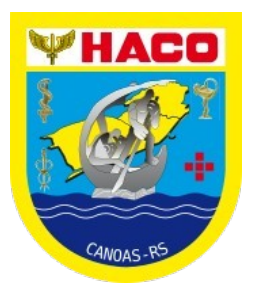

Para ter acesso ao Teleatendimento, é necessário aceitar o Termo de Consentimento.

- 1 Acesse www.fab.mil.br/sti
- 2 Clique em Marcação de Consulta
- 3- Faça login, clique em marcação de consulta
- 4- Teleatendimento.

## ACESSO DO USUÁRIO AO ATENDIMENTO DA TELEMEDICINA

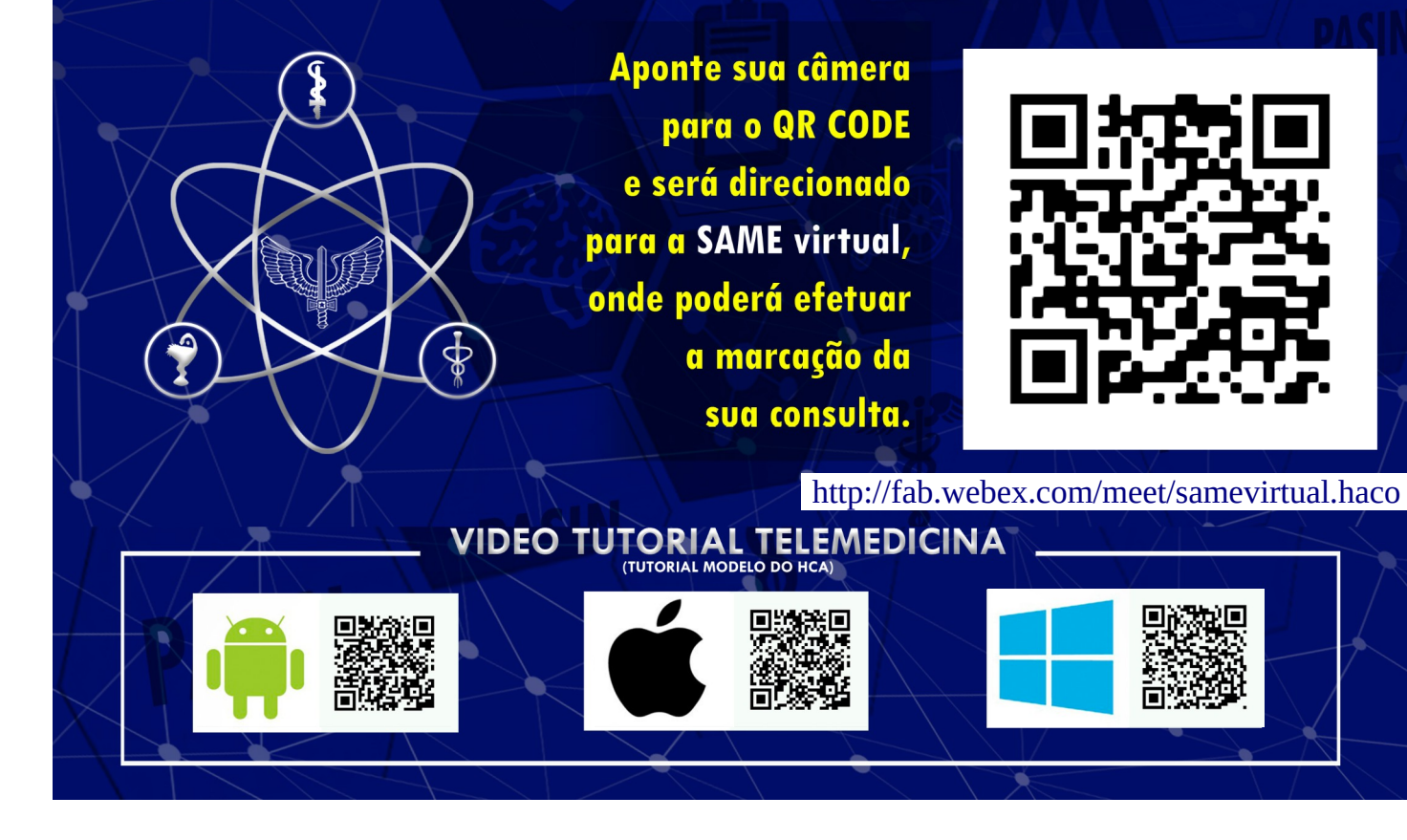